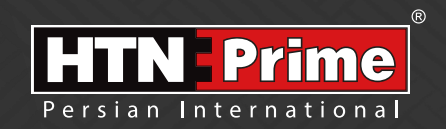

## Smart Door Lock User Manual

<mark>دسـتورالعمل قفل هوشـمند</mark> Glass Smart Lock Series **Model G 20 PRO** 

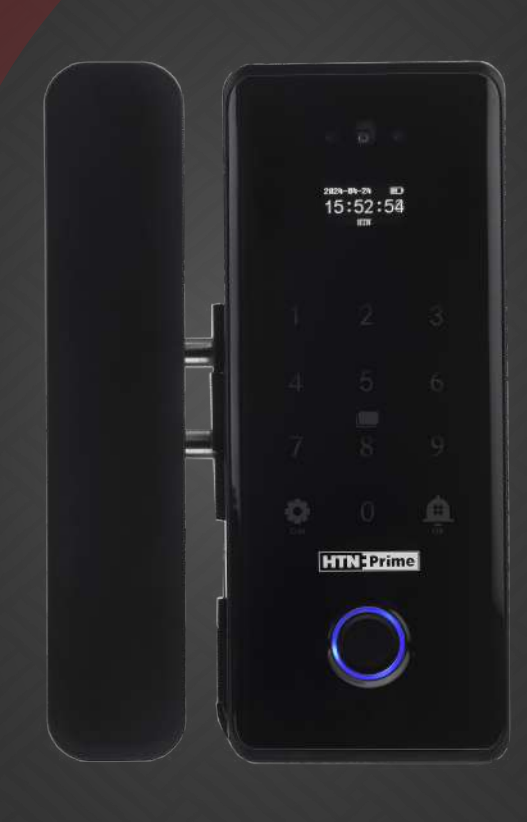

#### Security • Design • Smart

we provide you with creative, innovative and high quality produts

#### به نامر خدا

امروزه پیشرفت تڪنولوژی در زندگی فردی و اجتماعی، رفاه و امنیت بالایی را برای همگان به ارمغان آورده است. در همین راستا و با افزایش روز افزون کاربرد محصولات هوشمند، شرکت آریا یراق صنعت نیز توانسته است با به کارگیری توان حرفه ای خود به این مهمر دست یابد.

HTN-Prime محصولات سری اسمارت (هوشمند) تحت عنوان تجاری HTN-Prime با طراحی منحصر به فرد، امکانات تکنیکی بالا، استفاده آسان و مطابقت با استانداردهای **ک** از اتحادیه اروپا و همچنین گواهینامه رضایت مندی مشتریان و مدیریت کیفیت از کشور انگلستان، میتواند پاسخی مثبت به نیاز مشتریان این شرکت باشد.

www.htnprime.com

فهرست

| ٣                   | • نقشه اجزا دستگیره                                                                                                    |
|---------------------|----------------------------------------------------------------------------------------------------|
| ٣                   | • مشخصات فنی محصول                                                                                                    |
| ۴                   | • نحوه تنظيم جهت                                                                                                    |
| ۴                   | <ul> <li>اتصال و جداسازی کابل</li> </ul>                                                                                                    |
| ۵                   | <ul> <li>نصب: دربهای شیشهای بدون چهارچوب</li></ul>                                                                                                    |
| ۶                   | • نصب: درب-تک شیشهای                                                                                                    |
| ۶                   | <ul> <li>نصب: دربهای شیشهای بدون چهارچوب</li> </ul>                                                                                                    |
| ۷                   | <ul> <li>دستورالعملهای نحوه عملکرد</li> </ul>                                                                                                    |
|                     | <ul> <li>مدیریت کاربر</li> <li>افزودن ادمین</li> <li>افزودن کاربر</li> <li>افزودن رمز عبور کاربر</li> <li>حذف ادمین و کاربر</li> <li>و ویرایش کاربر</li> </ul>                                                                                                   |
| ٨                   | • تنظیمات دستگاه                                                                                                    |
|                     | O تنظیمات تاریخ و زمان<br>O افزودن ریموت (Remote)                                                                                                    |
|                     | <b>O</b> حذف ريموت (Remote)                                                                                                    |
| ٩                   | O حذف ریموت (Remote)<br>● تنظیمات سیستم                                                                                                    |
| ٩                   | <ul> <li>O حذف ریموت (Remote)</li> <li>تنظیمات سیستم</li> <li>O تنظیمات زبان</li> <li>O تنظیمات صدا</li> <li>O تنظیمات قفل</li> <li>O تنظیمات شبکه</li> <li>O بازیابی به تنظیمات کارخانه</li> </ul>                                                              |
| ۹<br>۱۲             | <ul> <li>O حذف ریموت (Remote)</li> <li>تنظیمات سیستم</li> <li>O تنظیمات زبان</li> <li>O تنظیمات صدا</li> <li>O تنظیمات قفل</li> <li>O تنظیمات شبکه</li> <li>O بازیابی به تنظیمات کارخانه</li> <li>رمز عبور ضد جاسوسی</li> </ul>                                  |
| ۹<br>۱۲             | <ul> <li>O حذف ریموت (Remote)</li> <li>تنظیمات سیستم</li> <li>۲ تنظیمات زبان</li> <li>۵ تنظیمات مدا</li> <li>۵ تنظیمات قفل</li> <li>۵ تنظیمات شبکه</li> <li>۹ بازیابی به تنظیمات کارخانه</li> <li>۹ رمز عبور ضد جاسوسی</li> <li>حالت تردد آزاد</li> </ul>        |
| ۹<br>۱۲<br>۱۲       | <ul> <li>O حذف ریموت (Remote)</li> <li>تنظیمات سیستم</li> <li>۲ تنظیمات زبان</li> <li>۵ تنظیمات مدا</li> <li>۵ تنظیمات قفل</li> <li>۵ تنظیمات شبکه</li> <li>۹ بازیابی به تنظیمات کارخانه</li> <li>۹ حالت تردد آزاد</li> <li>۹ بازیابی به حالت کارخانه</li> </ul> |
| ۹<br>۱۲<br>۱۲<br>۱۲ | <ul> <li>O حذف ریموت (Remote)</li> <li>تنظیمات سیستم</li> <li>۲۰۰۰۰۰۰۰۰۰۰۰۰۰۰۰۰۰۰۰۰۰۰۰۰۰۰۰۰۰۰۰۰۰۰۰۰</li></ul>                                                                                                    |

## نقشه اجزا دستگیره

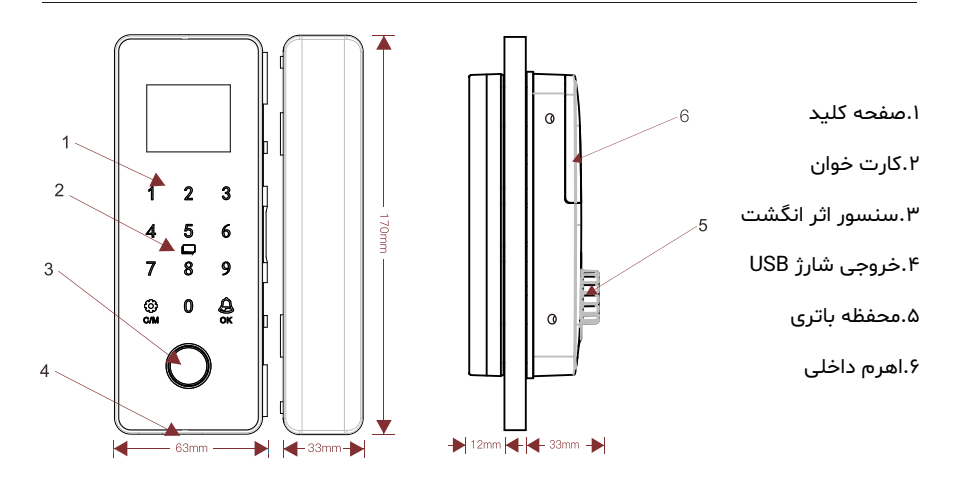

## مشخصات فنى محصول

| اثر انگشت/ رمز عبور/ کارت                                                                                                    | روشهای باز شدن         |  |
|----------------------------------------------------------------------------------------------------|------------------------|--|
| سنسور اثر انگشت نیمه رسانا                                                                                                    | نوع اثر انگشت          |  |
| ۵/۵ ثانیه                                                                                                    | سرعت تشخيص             |  |
| ١٠٠                                                                                                    | ظرفیت کاربر            |  |
| ۳۶( دلخواه برای کنترل راه دور)                                                                                                  | ظرفیت کنترل از راه دور |  |
| -۲۵~۶۵°C                                                                                                    | دمای کارکرد            |  |
| ۹۰٪ RH ۲۰ - ۹۰(بدون تراکم)                                                                                                    | میزان رطوبت            |  |
| کابل Micro USB                                                                                                    | منبع تغذيه اضطرارى     |  |
| ثابت ۵ ua≤ ، پویا ۲۰۰∞≤                                                                                                    | جريان برق              |  |
| دربهای شیشهای بدون چهارچوب با ضخامت ۸۰۱۲ mm<br>(درزهای در ۴۰۱۵mm) / دربهای شیشهای چهارچوب دار با<br>ضخامت ۳۰۰۱۲۰۳۳، دربهای چوبی | كاربردهاى قفل          |  |
| ۷۵*۷۳*۱۹۰ میلیمتر                                                                                                    | ابعاد محصول            |  |
| Tuya WIFI                                                                                                    | اپلیکیشن               |  |

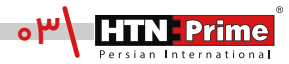

### نحوه تنظيم جهت

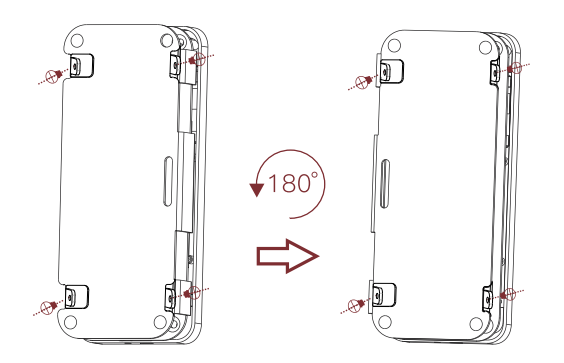

الف) ابتدا پیچهای هردو طرف قفل را باز کرده، سپس پنل پشتی و درآخر چهار پیچ فیکس پنل جلویی را باز کنید.

ب) قطعه U شکل و پنل بیرونی را جدا کنید، قطعه را ۱۸۰ درجه چرخانده و آن را به پشت دستگاه متصل کنید.

ج) زمانی که پنل پشتی به عقب دستگاه متصل شد، پنل پشتی را نیز ۱۸۰ درجه بچرخانید تا مراحل تغییر جهت چپ - راست کامل شود.

## اتصال و جداسازی کابل

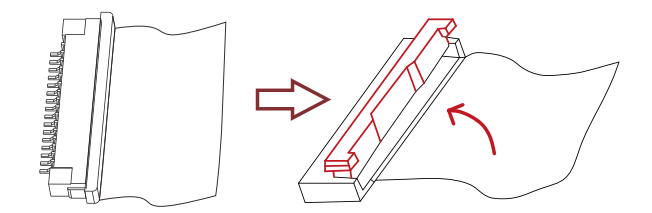

الف) هنگام جداسازی کابل، قفل را به آرامی با هر دو انگشت به سمت راست بیرون کشیده و سپس کابل را جدا کنید.

ب) هنگام تعویض کابل، ابتدا کابل را نصب کنید و سپس قفل را به آرامی به سمت چپ فشار دهید.

جهت پیشگیری از شکستن و یا آسیب به قفل، آن را به آرامی بکشید و فشار دهید.

www.htnprime.com

🛕 توجه

# نصب: دربهای شیشهای بدون چهارچوب

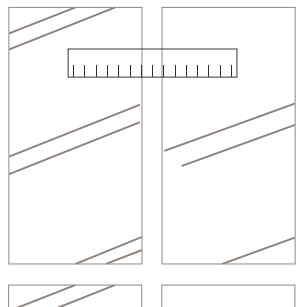

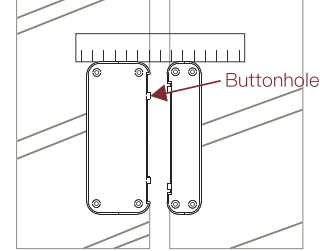

۱.سطح شیشه را پاک کنید و به داخل درب یک کارت اندازهگیری افقی بچسبانید.

۲.چسب صفحـه نصـب را جـدا کـرده و آن را بـه کارت اندازهگیـری بچسبانید.

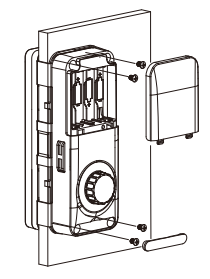

۳.سیم را متصـل کـرده و پنـل پشـتی قفـل اصلـی را نصـب کنیـد، سیس چهار پیچ فیکس را روی ینل جلویی ببندید.

🛕 توجه

۱.برای تراز کردن قفلهای اصلی و مقابل، از یک کارت اندازهگیری افقی استفاده کنید. درزهای درب نباید کمتر از ۴ میلی متر باشند.

۲.ضخامت شیشه ۱۰-۱۲ میلی متر است، که باید با توجه به نیاز شما تنظیم شود.

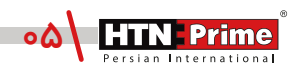

نصب: درب تک-شیشهای

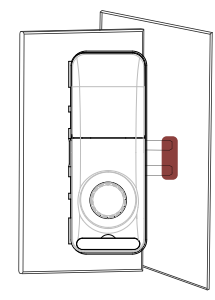

۱.طبـق صفحـه قبل، قفل را نصب کـرده و درب را ببندید و جای زبانه قفل را علامت گذاری کنید.

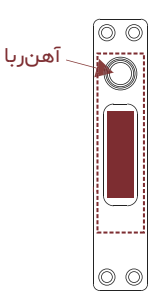

۲.دیوار با یک نوار کناری سـوراخ شـده اسـت، توجه داشته باشید که جهت آهنربا باید با دستگیره قفل همسو باشد.

# نصب: دربهای شیشهای چهارچوب دار

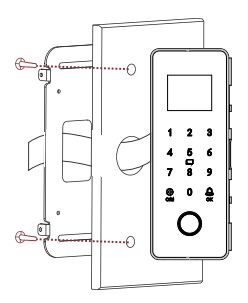

۱.جای قفل اصلی را طبق اندازه پیش فرض سوراخ کنید. پنل بیرونی را از طریق میله و سیم عبور دهید.

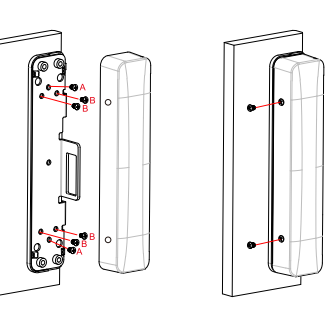

۲.قفل مقابل را مستقیما با پیچ سرتخت A یا پیچ پرچ B به صفحه فلزی و پنل پشتی بسته و آن را محکم تراز کنید. **مدیریـت کاربـر:** ابتـدا صفحه کلید را لمس کرده، کلید "CM" و سـپس # را فشـار دهید تا وارد منوی دستگاه شوید.

۱. افـزودن ادمیـن: ابتـدا صفحـه كلید را لمس كرده، كلید "CM" و سـپس # را فشـار دهید. رمز عبور پیش فرض "۱۲۳۴۵۶" را وارد كرده و با # تایید كنید تا وارد منوی دستگاه شوید. ابتدا عدد "۱" را وارد كرده تا وارد منوی دستگاه شوید. ابتدا عدد "۱" را وارد كرده تا وارد منوی افزودن اور دموی افزودن ادمین شوید. جهت تعریف ادمین، به ترتیب برای افزودن چهره عدد "۱"، افزودن اثر انگشت عدد "۲" ، افزودن اثر انگشت عدد "۲" ، تعریف و با # تایید كنید تا وارد منوی دستگاه شوید. ابتدا عدد "۱ را وارد كرده تا وارد منوی افزودن ادمین شوید. جهت تعریف ادمین، به ترتیب برای افزودن چهره عدد "۱"، افزودن اثر انگشت عدد "۲" ، تعریف و با تعییر رمز عبور ادمین عدد "۳" و در نهایت برای افزودن تگ عدد "۴" را وارد كنید. پس از اعلان صوتی "۲۰۵۳" رمز عبور ادمین عدد "۳" عملیات افزودن با موفقیت انجام شده است. برای بازگشـت به منوی قبلی كلید "M" را فشار دهید.

| 1. Add Admin                  | 1. Face register                                   |
|-------------------------------|----------------------------------------------------|
| 2. Add User                   | 2. Add Finger                                      |
| 3. Delete User<br>0 Next page | <ol> <li>Add Password</li> <li>Add card</li> </ol> |

۲. افزودن کاربر: ابتدا صفحه کلید را لمس کرده، کلید"CM" و سپس # را فشار دهید. رمز عبور ادمین را وارد کرده و با # تایید کنید تا وارد منوی دستگاه شوید. ابتدا عدد "۲" را وارد کرده تا وارد منوی افزودن کاربر شوید. جهت تعریف کاربر، به ترتیب برای افزودن چهره عدد "۱"، افزودن اثر انگشت عدد "۲"، تعریف و یا تعییر رمز عبور ادمین عدد "۲"، افزودن چهره عدد "۱"، افزودن اثر انگشت عدد "۲"، تعریف و یا تعییر رمز عبور ادمین عدد "۲"، افزودن چهره عدد "۲"، افزودن اثر انگشت عدد "۲"، تعریف و یا تعییر مز عبور ادمین و یا تعییر رمز عبور ادمین کاربر، به ترتیب برای افزودن چهره عدد "۱"، افزودن اثر انگشت عدد "۲"، تعریف و یا تغییر رمز عبور ادمین عدد "۳" و در نهایت برای افزودن تگ عدد "۱"، افزودن اثر انگشت عدد "۲"، تعریف و یا تعییر رمز عبور ادمین عدد "۳" و در نهایت برای افزودن تگ عدد "۱"، او اورد کنید. پس از اعلان صوتی "۲"، افزودن از مین از مین عدد "۳" و در نهایت برای افزودن تگ عدد "۲" را وارد کنید. پس از اعلان صوتی "۲" میدر مدین از مین عدد "۳" و در نهایت برای افزودن تگ عدد "۲" را وارد کنید. پس از اعلان صوتی "۲"، افزودن از ما مرد از مین و یا تغییر رمز عبور ادمین عدد "۳" و در نهایت برای افزودن تگ عدد "۲" را وارد کنید. پس از اعلان صوتی "۲"، افزودن از ما موفقیت انجام شـده اسـت. برای بازگشـت به منوی قبلی "کلید "CM" را فشار دهید.

| 1 . Add Admin                                         | 1. Face register                                   |
|-------------------------------------------------------|----------------------------------------------------|
| 2 . Add User                                          | 2. Add Finger                                      |
| <ul><li>3. Delete User</li><li>0. Next page</li></ul> | <ol> <li>Add Password</li> <li>Add card</li> </ol> |

۳. حذف کاربر و ادمین: ابتدا صفحه کلید را لمس کرده، کلید"CM" و سـپس # را فشـار دهید. رمز عبور ادمین را وارد کرده و با # تایید کنید تا وارد منوی دستگاه شوید. برای حذف کاربر و ادمین ابتدا عدد "۳" را وارد کرده تا وارد منوی حذف شـوید. طبق تصویر زیر یک پنجره باز میشـود، شناسـه مورد نظر خود را وارد کنید و با # تایید کنید تا وارد منوی دستگاه شوید. برای حذف کاربر و ادمین ابتدا عدد "۳" را وارد کرده تا وارد منوی حذف شـوید. طبق تصویر زیر یک پنجره باز میشـود، شناسـه مورد نظر خود را وارد کنید و با # تایید کنید تا وارد منوی دستگاه شوید. برای حذف کاربر و ادمین ابتدا عدد "۳" را وارد کرده تا وارد منوی حذف شـوید. طبق تصویر زیر یک پنجره باز میشـود، شناسـه مورد نظر خود را وارد کنید و با # تایید کنید. سپس عملیات حذف با موفقیت انجام شده است. برای بازگشت به منوی قبلی کلید "CM" را فشار دهید.

| 1 . Add Admin  | Delete User |     |
|----------------|-------------|-----|
| 2. Add User    | User ID:    |     |
| 3. Delete User |             |     |
| 0. Next page   | *ESC        | #OK |

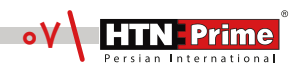

۴. ویر ایـش کاربـر: ابتـدا صفحه کلید را لمس کرده، کلید"CM" و سـپس # را فشـار دهیـد. رمز عبور ادمیـن را وارد کـرده و بـا # تاییـد کنید تا وارد منوی دسـتگاه شـوید. برای ویرایش کاربـر، ابتدا عدد "ه" و سپس عدد "۴" را وارد کنید. سپس شناسه مورد نظر را وارد کرده و با # تایید کنید. برای بازگشت به منوی قبلی کلید "CM" را فشار دهید.

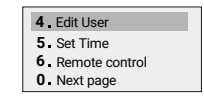

## تنظيمات دستگاه

۵. تنظیمات تاریخ و زمان: ابتدا صفحه کلید را لمس کرده، کلید "CM" و سـپس # را فشـار دهید. رمـز عبـور ادمین را وارد کرده و با # تایید کنید تا وارد منوی دسـتگاه شـوید. بـرای ورود به تنظیمات دیگر ابتدا عدد "ه" سـپس عدد "۵" را وارد کنید تا وارد تنظیمات تاریخ و زمان شـوید. زمان و تاریخ مورد نظر را وارد کرده و با # تایید کنید. سـپس عملیات افزودن با موفقیت انجام شـده اسـت. برای بازگشت به منوی قبلی "CM" را فشار دهید.

| 1 . Add Admin  | 4. Edit User                       | Set Ti | me  |
|----------------|------------------------------------|--------|-----|
| 2. Add User    | 5. Set Time                        | ۲۰ :   |     |
| 3. Delete User | <ol> <li>Remote control</li> </ol> | : -    |     |
| 0. Next page   | 0 . Next page                      | *ESC   | #OK |

۹. افزودن ریموت (Remote): ابت دا صفحه کلید را لمس کرده، کلید "CM" و سپس # را فشار دهید. رمز عبور ادمین را وارد کرده و با # تایید کنید تا وارد منوی دستگاه شوید. برای ورود به تنظیمات دیگر ابت دا عدد "ه" سپس عدد "۶" را وارد کنید تا وارد منوی افزودن ریموت شوید. برای افزودن ریموت دیگر ابت دا عدد "ه" سپس عدد "۶" را وارد کنید تا وارد منوی افزودن ریموت شوید. برای افزودن ریموت شوید. برای افزودن ریموت شوید. برای افزودن ریموت شوید. برای ورود به تنظیمات دیگر ابت دا عدد "ه" سپس عدد "۶" را وارد کنید تا وارد منوی افزودن ریموت شوید. برای افزودن ریموت شوید. برای افزودن ریموت (Remote) ابتدا عدد "۵" سپس عدد "۶" را وارد کنید تا وارد منوی افزودن ریموت شوید. برای افزودن ریموت شوید. برای افزودن ریموت به (Remote) ابتدا عدد "۱ را وارد کرده و سپس کلید "قفل" روی ریموت کنترل را فشار دهید تا ریموت به دستگاه افزودن با موفقیت انجام دستگاه افزودن با موفقیت انجام شده است. برای بازگشت به منوی قبلی "CM" را فشار دهید.

| 4. Edit User      | Remote Control    |
|-------------------|-------------------|
| 5. Set Time       | Please add Remote |
| 6. Remote control |                   |
| 0. Next page      | *ESC              |

حذف ریموت(Remote): ابتدا صفحه کلید را لمس کرده، کلید"CM" و سپس # را فشار دهید. رمز عبور ادمین را وارد کرده و با # تایید کنید تا وارد منوی دسـتگاه شـوید. برای ورود به تنظیمات دیگر ابتدا عدور "هو ادمین را وارد کرده و با # تایید کنید تا وارد منوی دسـتگاه شـوید. برای ورود به تنظیمات دیگر ابتدا عدد "ه" سپس عدد "۶" را وارد کنید تا وارد منوی افزودن و یا حذف ریموت کنترل شوید. برای حذف ریموت (Remote) عدد "۶" را وارد کنید تا وارد منوی افزودن و یا حذف ریموت کنترل شوید. برای حذف ریموت (Remote) عدد "۶" را وارد کنید تا وارد منوی افزودن و یا حذف ریموت کنترل شوید. برای بازگشت به منوی (Remote) عدد "۲" و سـپس عدد "۱" را وارد کنید تا وارد منوی افزودن و یا حذف ریموت کنترل شوید. برای بازگشت به منوی (Remote) عدد "۲" و سـپس عدد "۱" را وارد کنید تا وارد کنید تا ریموت از دسـتگاه حذف شـود. برای بازگشت به منوی قبلی "۲" را فشار دهید.

| 4. Edit User      | Remote Control | Remote Control |
|-------------------|----------------|----------------|
| 5. Set Time       | I. Add         | I. UK          |
| 6. Remote control | 2. Delete All  | 2. Cancel      |
| 0 . Next page     | *ESC           | *ESC           |

## تنظيمات سيستم

۷. تنظیمات سیسـتم: ابتدا صفحه کلید را لمس کرده، کلید"CM" و سـپس # را فشـار دهید . رمز عبور ادمین را وارد کرده و با # تایید کنید تا وارد منوی دسـتگاه شـوید. برای ورود به تنظیمات دیگر ابتدا عبور ادمین را وارد کرده و با # تایید کنید تا وارد منوی دسـتگاه شـوید. برای ورود به تنظیمات دیگر ابتدا عدد "ه" سپس مجدد عدد "ه" و سپس عدد "۷" را وارد کنید تا به منوی تنظیمات وارد شوید. پس از ورود به منوی تنظیمات وارد شوید. پس از ورود به تنظیمات دیگر ابتدا عد "ه" سپس مجدد عدد "ه" و سپس عدد "۷" و منوی تنظیمات دیگر ابتدا عدد "ه" و سپس مجدد عدد "ه" و سپس عدد "۷" را وارد کنید تا به منوی تنظیمات وارد شوید. پس از ورود به منوی تنظیمات سیسـتم ،برای تغییر زبان به ترتیـب عدد "۱"، افزایش و یا کاهش میزان صدا عدد "۲" و تنظیـم زمـان قفل شـدن عدد "۳" را وارد کنید. پس از وارد کـردن هریک از این اعداد یک صفحه نمایان می شود که میتوان تنظیمات مربوطه را از این طریق انجام داد. برای بازگشت به منوی قبلی "M" را فشار می شود.

| 4. Edit User      | 7 - System set | 1. Language     |
|-------------------|----------------|-----------------|
| 5. Set Time       | 8 View Info    | 2. Volume       |
| 6. Remote control |                | 3. Locking Time |
| 0. Next page      | 0 Next page    | 0. Next page    |

| 7. System set<br>8. View Info<br>0. Next page | 1. Language<br>2. Volume<br>3. Locking Time<br>9. Next page | 1. Chinese<br>2. English |
|-----------------------------------------------|-------------------------------------------------------------|--------------------------|
| <b>0</b> . Next page                          | 0. Next page                                                |                          |

۷.۲. تنظیمات صدا: ابتدا صفحه کلید را لمس کرده، کلید "CM" و سـپس # را فشـار دهید. رمز عبور ادمین را وارد کرده و با # تایید کنید تا وارد منوی دسـتگاه شـوید. برای ورود به تنظیمات دیگر ابتدا عدد "۰" سـپس مجدد عدد "۰" و سـپس عدد "۷" را وارد کنید تا به منوی تنظیمات وارد شـوید. پس از ورود به "۰" سـپس مجدد عدد "۰" و سـپس عدد "۷" را وارد کنید تا به منوی تنظیمات وارد شـوید. پس از ورود به منوی تنظیمات وارد شـوید. برای ورود به "۰" وارد مین مجدد عدد "۰" و سـپس عدد "۵" و سـپس از ورود به "۰" ورود به "۰" مـپس مجدد عدد "۰" و سـپس عدد "۷" را وارد کنید تا به منوی تنظیمات وارد شـوید. پس از ورود به منوی تنظیمات وارد شـوید. پس از ورود به منوی تنظیمات وارد شـوید. پس از ورود به منوی تنظیمات وارد شـوید. پس از ورود به منوی تنظیمات وارد مـوید به منوی تنظیمات وارد مـوید. پس از ورود به از ورود به منوی تنظیمات وارد شـوید. پس از ورود به منوی تنظیمات وارد مـوید. پس زا ورود به "۰" و سـپس عدد دلخواه (۴-۰۰) را مارد کرده و با # تایید کنید. پس از میدن مدای بوق عملیات با موفقیت انجام شده است. برای بازگشت به منوی قبلی "CM" را فسـار دهید.

| 7. System set        | 1. Language    | Volun | ne  |
|----------------------|----------------|-------|-----|
| 9 Minus Info         | 2. Volume      | 0-4:  |     |
| o. view inio         | 3 Locking Time |       |     |
| <b>0</b> . Next page | 0. Next page   | *ESC  | #OK |

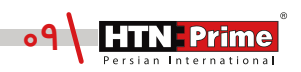

۷.۳. تنظیمات قفل: ابتدا صفحه کلید را لمس کرده، کلید "CM" و سـپس # را فشـار دهید. رمز عبور ادمین را وارد کرده و با # تایید کنید تا وارد منوی دسـتگاه شـوید. برای ورود به تنظیمات دیگر ابتدا عدد "•" سـپس مجدد عدد "•" و سـپس عدد "۷" را وارد کنید تا به منوی تنظیمات وارد شـوید. پس از ورود به منوی تنظیمات سیسـتم، جهت تنظیم زمان قفل ابتدا عدد "۳" و سـپس عدد دلخواه (۱۵-۰) را وارد کرده و با # تایید کنید. برای بازگشـت به منوی قبلی "CM" را فشـار دهید.

| 1. Language     | Volur | me  |
|-----------------|-------|-----|
| 3. Locking Time | 0-15: |     |
| 0. Next page    | *ESC  | #OK |

۷.۴ **تاخیر در زمان قفل شـدن:** برای ورود به تنظیمات دیگر ابتدا عدد "ه" سـپس مجدد عدد "ه" و سپس عدد "۷" را وارد کنید تا به منوی تنظیمات وارد شوید. پس از ورود به منوی تنظیمات سیستم، ابتدا عدد "ه" و سـپس عدد "۴" را وارد کنید، عدد دلخواه را وارد کرده و با # تایید کنید.

| 1. Language     | 4. Locking Delay             |
|-----------------|------------------------------|
| 2. Volume       | 5. Human sensor [on/off]     |
| 3. Locking Time | 6. Distance [near/far/close] |
| 0. Next page    | 0. Next page                 |

۷.۵. سنسـور تشـخیص بدن انسان: برای ورود به تنظیمات دیگر ابتدا عدد "ه" سپس مجدد عدد "ه" و سپس عدد "۷" را وارد کنید تا به منوی تنظیمات وارد شوید. پس از ورود به منوی تنظیمات سیستم، برای فعال سـازی تشـخیص بدن ابتدا عدد "ه" و سـپس عدد "۵" را وارد کنید. با هربار لمس عدد ۵ این قابلیت فعال و یا غیر فعال خواهد شـد.

| 4. Locking Delay                                                    |
|---------------------------------------------------------------------|
| 5. Human sensor [on/off]                                            |
| <ul><li>6. Distance [near/far/close]</li><li>0. Next page</li></ul> |

۷.۶. فاصله تشخیص بدن انسان: برای ورود به تنظیمات دیگر ابتدا عدد "ه" سپس مجدد عدد "ه" و سـپس عدد "۷" را وارد کنید تا به منوی تنظیمات وارد شـوید. پس از ورود به منوی تنظیمات سیسـتم، برای تعیین فاصله تشخیص بدن ابتدا عدد "ه" و سپس عدد "۶" را وارد کنید. با هربار لمس عدد ۶ فاصله به "نزدیک" ، "دور" تغییر یافته و یا غیر فعال خواهد شـد.

| 4 Locking Delay                           |
|-------------------------------------------|
| <ol> <li>Human sensor [on/off]</li> </ol> |
| 6. Distance [near/far/close]              |
| 0. Next page                              |

۷.۷ **. تنظیمات شــبکه: ب**رای ورود به تنظیمات دیگر ابتدا عدد "۰" ســپس مجدد عدد "۰" و سپس عدد "۷" را وارد کنیـد تــا بـه منوی تنظیمات وارد شـوید. پس از ورود به منوی تنظیمات سیســتم، برای ورود به تنظیمات شــبکه عدد "۰" و ســپس عدد "۷" و بعد عدد "۱/WIFI" را وارد کنید. ســپس با هربار لمس عدد ۱ شــبکه خاموش و یا روشــن خواهد شد. با انتخاب عدد "۲" دستگاه وارد حالت شناسایی Wi-fi خواهد شد.

| 4. Locking Delay                                                             | 7. Set Network                                            |             |
|------------------------------------------------------------------------------|-----------------------------------------------------------|-------------|
| <ol> <li>Human sensor [on/off]</li> <li>Distance [near/far/close]</li> </ol> | <ul><li>8. Restore Factory</li><li>0. Next Page</li></ul> | 2. Set WIFI |
| 0. Next page                                                                 | 0. Next Page                                              | Z. Set Will |

۷.۸ بازگردانی به تنظیمات کارخانه: برای ورود به تنظیمات دیگر ابتدا عدد "ه" سـپس مجدد عدد "ه" و سپس عدد "۷" را وارد کنید تا به منوی تنظیمات وارد شوید. پس از ورود به منوی تنظیمات سیستم، برای ورود به حالت بازگردانی به تنظیمات کارخانه عدد "ه" و سپس مجدد عدد "ه" و سپس عدد "۸" را وارد کنید. سپس یک صفحه طبق تصویر زیر نمایان میشود، برای بازگردانی عدد "۱" و برای لغو عدد "۲" را وارد کنید. با انتخاب عدد "۱" و پس از اعلان صوتی "Initialization system" دسـتگاه بازگردانی شـده و کلیه اثر انگشـت، رمز عبور، چهره و ... از دستگاه حذف خواهند شد.

| 7 . Set Network<br>8 . Restore Factory | Restore Factory 1. OK |  |
|----------------------------------------|-----------------------|--|
| <b>0.</b> Next Page                    | 2. Cancel<br>*ESC     |  |

۸. نسـخه دسـتگاه: ابتدا صفحه کلید را لمس کرده، کلید "CM" و سـپس # را فشـار دهید. رمز عبور ادمین را وارد کرده و با # تایید کنید تا وارد منوی دستگاه شوید. برای ورود به تنظیمات دیگر ابتدا عدد "ه" سـپس مجدد عدد "ه" و سـپس عدد "۸" را وارد کنید تا به منوی نسـخه دسـتگاه وارد شـوید. سـپس برای مشاهده، نسخه نرم افزار عدد "۱"، نسخه دستگاه عدد "۲" و برای مشاهده گزارشهای تردد عدد "۳" را وارد کنید. برای بازگشـت به منوی قبلی "CM" را فشار دهید.

| 7 . System set      | 1. FW Version |  |  |
|---------------------|---------------|--|--|
| 8. View Info        | 2. Device ID  |  |  |
| <b>0.</b> Next Page | 3. Records    |  |  |

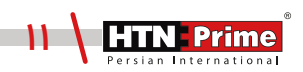

## رمز عبور ضد جاسوسی

شما میتوانید در حضور افراد دیگر، قبل و بعد از رمزعبور اصلی خود برای جلوگیری از دیده شدن توسط دیگران، تـا سـقف ۱۶ رقـم اعـداد متفرقـه وارد کنیـد. توجـه داشـتـه باشـید کـه رمـز عبـور اصلـی بیـن ۲۱-۶ رقـم میباشـد.

## حالت تردد آزاد

حالـت تـردد آزاد دسـتگاه بطـور پیـش فـرض غیرفعـال اسـت. زمانـی کـه شـما میخواهیـد قفـل بـه صـورت عادی باز و بسـته شود، صفحـه کلیـد را روشـن کـرده، سـپس "OK" را وارد کنیـد تا حالـت تـردد آزاد فعـال شود. "OK «" را فشار دهید تا "حالت تردد آزاد" غیر فعال شود. (بازیابی قفل اتوماتیک)

نکته: در این حالت قفل شما ماننـد قفل معمولـی عمـل کـرده و شما جهت ورود نیـاز بـه وارد کـردن رمـز، اثر انگشت و ... نخواهید داشت.

# بازیابی به حالت کارخانه

مطابق شکل نشان داده شده سمت راست، درپوش باتری را باز کنید و با یک خلال دندان دکمه ریست را ۵ ثانیه فشار دهید.

در صورتی که دکمه "\*" را به مدت ۵ ثانیه فشار دهید نیز سیستم به حالت کارخانه بازگردانی میشود.

#### دکمه ریست

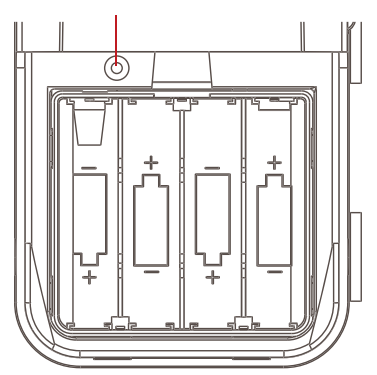

www.htnprime.com

# اپلیکیشن هوشمند TUYA

لطفا اپلیکیشن "TUYA Smart" را از "App store" برای سیستم عامل iOS و برای سیستم عامل Play Store از الود کنید.

پس از نصب، با شماره موبایل خود در اپلیکیشن حساب ایجاد کنید.

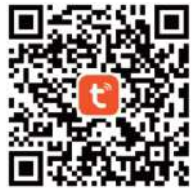

۱.افزودن دستگاه در منو، قفل را روی حالت Wi-fi Config تنظیم کنید. منو>>>تنظیمات سیستم>>>اتصال به اینترنت ب) گزینه "Wi-fi Config" را انتخاب کنید. ج) از صفحهی اصلی TUYA APP، گزینه "Add Device" را انتخاب کنید. اپلیکیشن قفل را پیدا خواهد کرد. دستگاه صحیح را برای افزودن انتخاب کنید.

د) شبکه Wi-fi ۲/۴G را انتخاب و رمز عبور را وارد کنید، سپس روی گزینه «Next» کلیک کنید.

#### 🛆 توجه

TUYA از Wi-fi گیگاهرتز یشتیبانی نمیکند، لطفا فقط از ۲٫۴ Wi-fi گیگاهرتز استفاده کنید.

| 17:39 🕫                                   | # † <b>=</b> ) | 17:39 💅                 |                                       |                          | #** <b>=</b> )                           | 17:38 💅                    |                                      | ::!?■               |
|-------------------------------------------|----------------|-------------------------|---------------------------------------|--------------------------|------------------------------------------|----------------------------|--------------------------------------|---------------------|
| Add Device                                | Done           | <                       | Add                                   | Device                   | Ξ                                        | RS *                       |                                      | 0                   |
| 2 device(s) being added                   | Add All        | Searchi<br>has ent      | ing for nearby de<br>ered pairing the | rvices. Make sure<br>din | your device                              | Cozy Heme                  |                                      |                     |
| WIFI Smart Lock<br>Tap to edd this device | o              | Discover                | ring devices.                         |                          | Add                                      | Excellent<br>Outdoor PME 5 | Excellent 74.<br>Outdoor Ar Gu., Out | .0%<br>woor Plantid |
| 168<br>Tap to edd this device             | 0              |                         | Add N                                 | Aanually                 |                                          | All Devices                | Meeting Room                         | Bedroo: ***         |
|                                           |                | Electrical              |                                       |                          |                                          |                            |                                      |                     |
|                                           |                |                         |                                       | 30Cker                   |                                          |                            |                                      |                     |
|                                           |                | Lighting                | 1.1                                   | 1.1                      | 1.1                                      |                            | -                                    |                     |
|                                           |                | Sensors                 | Plug<br>(BLE+WI-FD                    | Socket<br>(WI-P)         | Stacket<br>(Zigbani)                     |                            |                                      |                     |
|                                           |                | Large<br>Home Ap        | 2                                     | 1.1                      | 2                                        |                            | No devices                           |                     |
|                                           |                | Small Home<br>Applances | Socket<br>(BLE)                       | Socket<br>(NB-IoT)       | Societ<br>(other)                        |                            | Add Device                           |                     |
|                                           |                | Kitchan<br>Appliances   |                                       | Power Strip              |                                          |                            |                                      |                     |
|                                           |                | Exercise<br>& Health    | * 1917<br>1                           | - 22                     | $= -\frac{1}{2} \frac{1}{2} \frac{1}{2}$ |                            |                                      |                     |
|                                           |                | Camera<br>& Lock        | Power Strip<br>(BLE+WI-Fi)            | Power Strip<br>(Wi-#i)   | Power Strip<br>(Zigtee)                  |                            | 0 0                                  | 0                   |
|                                           |                | Gatemay<br>Cootmi       | - 22                                  |                          |                                          | Hame                       | State Seart                          |                     |

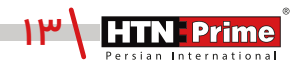

| 17:42 🕫         | ut ≎ ∎) | 17:39 🕫                       | #!?∎)   | 17:39 🖌                            |    |
|-----------------|---------|-------------------------------|---------|------------------------------------|----|
| C WIFI LOCK     | ۷       | Add Device                    | Done    | Cancel                             |    |
|                 |         | MiFI Smart Lock               | ž       | Choose Wi-Fi and<br>enter password | 14 |
|                 |         | 1 seviced at heing ackled     | Add Alt | A smartlock                        | œ  |
|                 |         | 106<br>Teo to add this daylow | 0       |                                    |    |
| 道 <u>옷</u><br>a | 8       |                               | _       | Next                               |    |

۲. بازشدن از راه دور از طریق اپلیکیشن

هنگامی که کسی زنگ درب را میزند، TUYA APP یک پیام ارسال میکند. روی پیام کلیک کنید تا پنجره ظاهر شود. گزینه "Confirm" را انتخاب کنید. پس از آن میتوان درب را از راه دور باز کرد. شما میتوانید گزارشهای تردد و باز شدن را از راه دور در اپلیکیشن مشاهده کنید.

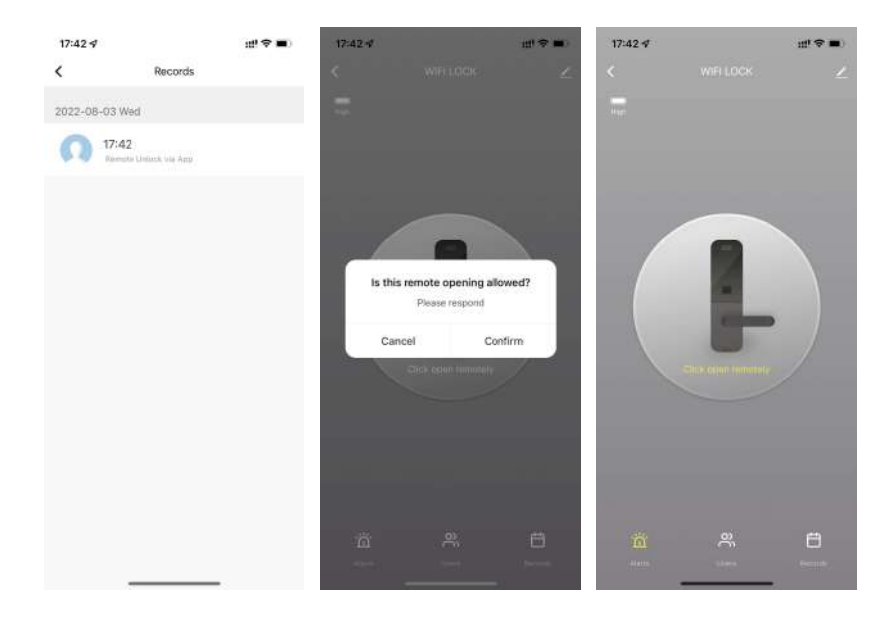

www.htnprime.com

#### ۳.مدیریت اعضا

میتوانید از صفحه مدیریت اعضا عضو جدید اضافه کنید و برای هر عضو اثر انگشت، رمز عبور، کارت و یا اطلاعات چهـره تعریف کنید. بـه عنـوان مثـال، شخصی اثـر انگشت، رمـز عبور و کارت خـود را بـا شناسـه ۱ در دستگاه ثبت کـرده است و سـپس ما میتوانیم آنها را بـه App اضافـه کنیم (همـه آنها از همان شناسـه ۱ استفاده میکننـد). هنگامی کـه کاربر شماره ۱ در را بـاز کنـد، برنامـه پیامی بـا جزئیـات بازشدن قفل دریافت میکند.

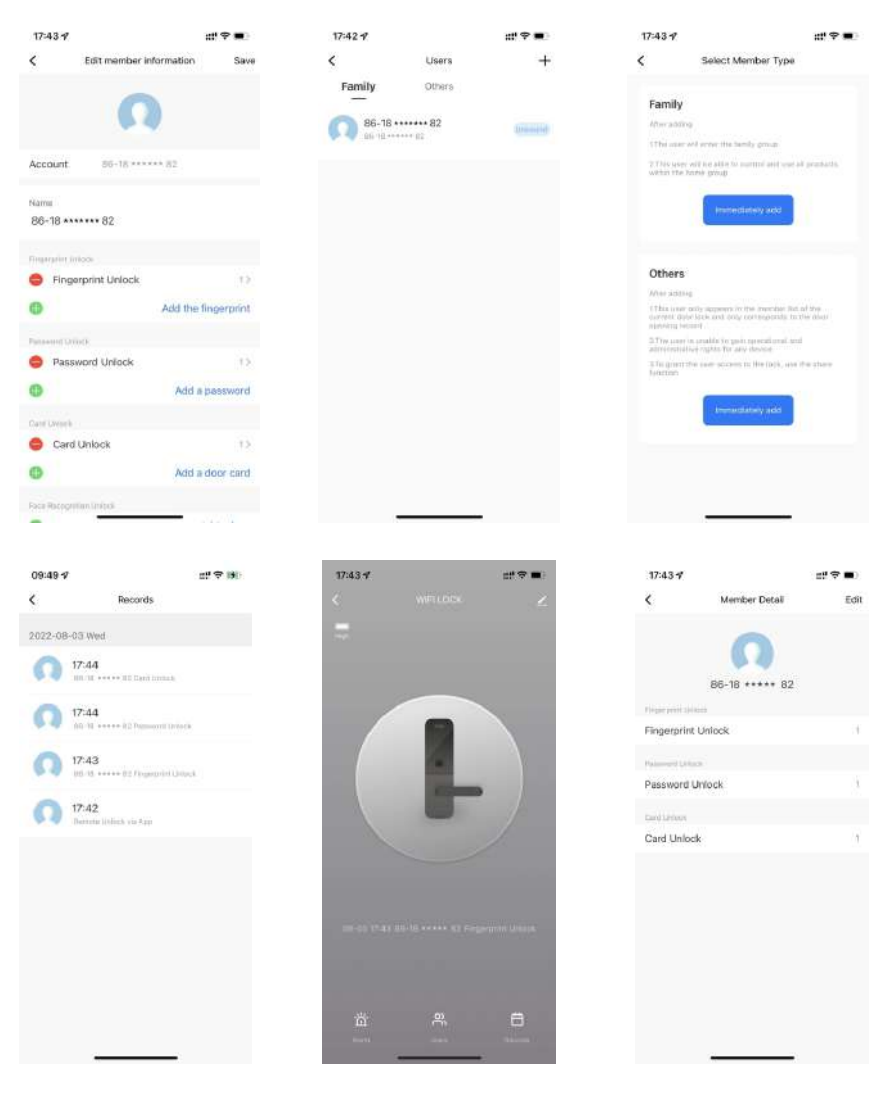

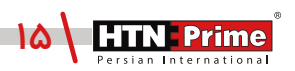

# خدمات پس از فروش

#### نصب و خدمات پس از فروش :

ا\_لطفا جهت درخواست نصب و خدمات پس از فروش به وبسایت www.htnprime.com مراجعه کرده و یا با شماره ۳۷۶۳۲\_۷۱۰ تماس حاصل فرمایید.

۲\_توجه داشته باشید در صورتی که نصاب مورد تایید شرکت دستگاه شما را نصب نکند گارانتی شما فاقد اعتبار خواهد بود.

۳\_مدت زمان گارانتی این محصول، سه سال از زمان نصب است. در صورت بروز هرگونه مشکل کیفیتی در طول زمان گارانتی، رفع اشکال دستگاه شما به صورت رایگان انجام خواهد شد.

**۴\_تعمیر:** پـس از مـدت زمـان گارانتـی در صـورت بـروز هرگونـه مشـکل، شـرکت همچنـان خدمـات تعمیـر دستگاه شما را با دریافت هزینه انجام خواهد داد.

**۵\_**لطفا در حفظ رمز عبور ادمین و کلید مکانیکی دستگاه کوشا باشید و کلید مکانیکی را خارج از خانه خود نگهداری کنید تا در مواقع اضطراری قادر به استفاده از آن باشید. درصورت نبود کلید مکانیکی و رمز عبور ادمین، شرکت در قبال دستگاه شما مسئول نخواهد بود.

#### مواردی که شامل گارانتی نمیشود:

۱\_ در صورت پاشش رنگ روی محصول

۲\_ مونتاژ، تجزیه و نصب محصول توسط افراد غیر متخصص

۳\_ ضرب خوردگی

**۴\_** در صورتی که عملکرد دستگیره بر اثر تابش مستقیم نور خورشید و یا بارش باران دچار اختلال شود، دستگاه شامل گارانتی نخواهد بود.

**۵\_** هرگونه خسارت ایجاد شده به دلایلی به غیر از کیفیت محصول

| Note: |
|-------|
|       |
|       |
|       |
|       |
|       |
|       |
|       |
|       |
|       |
|       |
|       |
|       |
|       |
|       |
|       |
|       |
|       |
|       |
|       |
|       |
|       |
|       |
|       |
|       |
|       |
|       |
|       |
|       |
|       |
|       |
|       |
|       |
|       |
|       |
|       |
|       |
|       |
|       |

| Note: |
|-------|
|       |
|       |
|       |
|       |
|       |
|       |
|       |
|       |
|       |
|       |
|       |
|       |
|       |
|       |
|       |
|       |
|       |
|       |
|       |
|       |
|       |
|       |
|       |
|       |
|       |
|       |
|       |
|       |
|       |
|       |
|       |
|       |
|       |
|       |
|       |
|       |
|       |
|       |

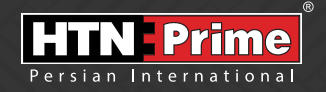

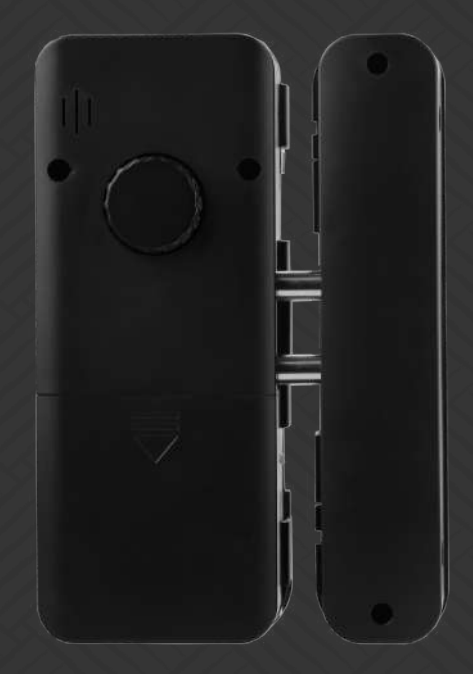

All rights reserved to Arya Yaragh Sanat Co. H.T.N-Prime logo and logotype are trademarks of Arya Yaragh Sanat Co. (A.G.S), officially registered in Iran and other countries. For more information about our products, please visit our website: <u>www.htnprime.com</u> Designed by Arya Yaragh Sanat in Iran, assembled in P.R.C.

telegram.me/htnprime

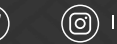

(O) Instagram/htnprime

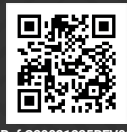

Ref:G20021225REV01